# Creating a Self-Service Account

## Introduction

- If you are not eligible for a library card or do not wish to obtain one, you may create a Self-Service Print account.
- If you need to print more than this, you must sign up for a Self-Service Print account by going to <a href="https://www.printCenter.BPL.org">PrintCenter.BPL.org</a>.
- Your Self-Service Print account will start with a one-time courtesy free printing balance of \$1.
- You will need an email address to register for an account.

## Self-Service Print Account Information:

You will need an email address to register.

Your Self-Service Print account will start with a one-time courtesy free printing balance of \$1.

#### **Creating an Account**

- Log in to the *BostonPublicLibrary* Wi-Fi network and accept the terms and conditions.
- **Navigate** to <u>PrintCenter.BPL.org</u> in a web browser.
- Click I am a guest in the bottom left corner.

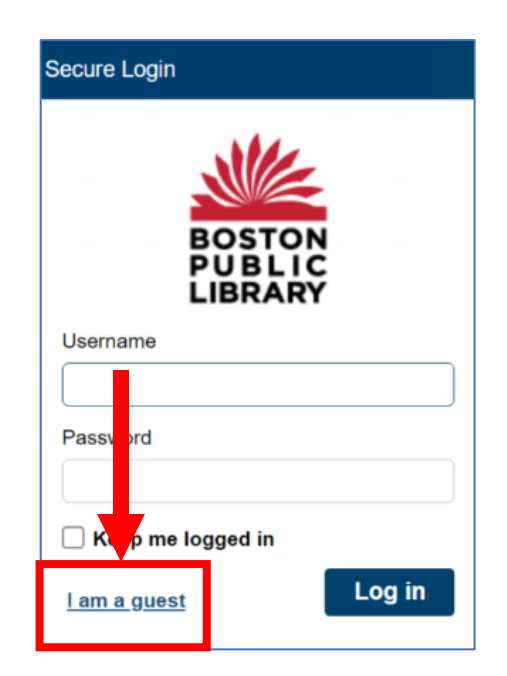

**Boston Public Library** Information Technology

- Enter the requested information and click Create:
- Log in with the email address and password you just created.

| uest Users > New User                          |                               |
|------------------------------------------------|-------------------------------|
| BO<br>PU<br>Lie                                | STON<br>BLIC<br>BRARY         |
| John                                           | 1999 N. 2004 - 204 - 201      |
| Last Name                                      | W GRIGW                       |
| Doe                                            | And the second                |
| Email Address *                                | 0                             |
| someone@johndoe.com                            | Enter the text above *        |
| Confirm Email Address *                        | wôriGw                        |
| someone@johndoe.com                            | Characters are case sensitive |
| Note your email address will be used for login | * Indicates a required field. |
| Password *                                     |                               |
| •••••                                          |                               |
| Confirm Password *                             | <b>L</b> .                    |
| oommin doomord                                 |                               |

### **Adding Additional Funds**

• **Click** on **Add Funds** link:

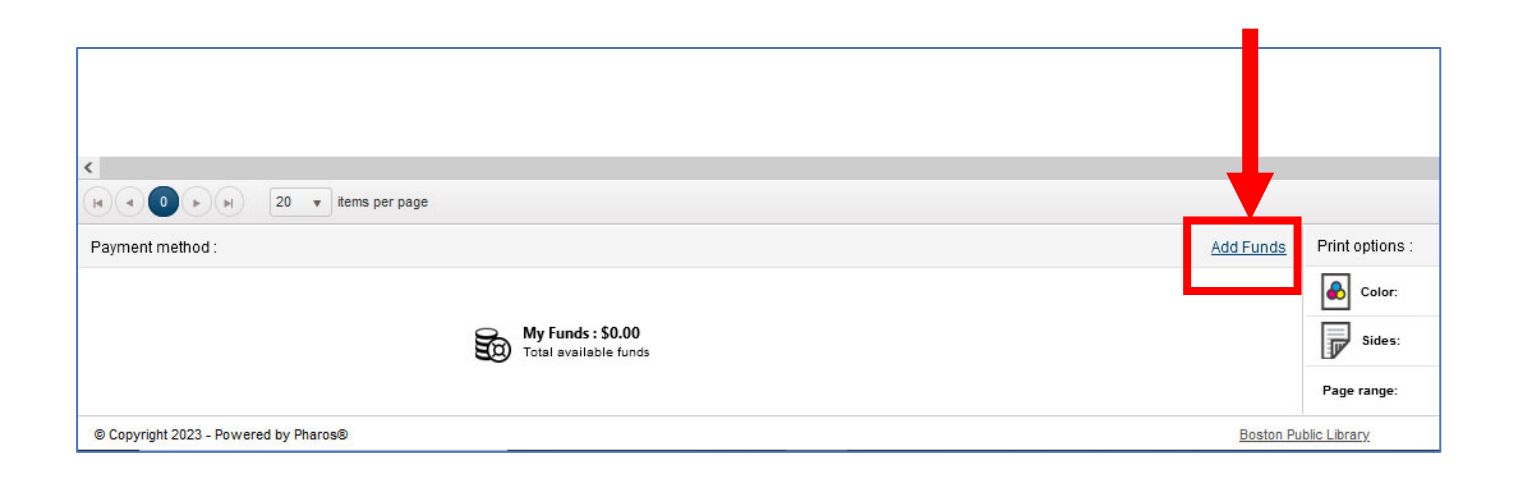

• Select amount and check the box to agree to pay (Note: BPL is paying all transaction fees). Select Continue to Payment:

| Amount          | 1.00 | *  |
|-----------------|------|----|
| Transaction Fee | 0.00 | ×  |
| Total           | 1.00 | Å. |

• When you continue to payment, you will be redirected to PayPal. Log in with your PayPal account, <u>or</u> select Pay with Debit or Credit Card:

|        | ͡달 \$1.00 USD                            |
|--------|------------------------------------------|
|        | Pay with PayPal                          |
|        | Enter your email address to get started. |
| Emai   | l or mobile number                       |
| Forgot | email?                                   |
| -      |                                          |
|        | Next                                     |
|        | Next                                     |
|        | or<br>Pay with Debit or Credit Card      |

If you do not have a PayPal account, **enter** your **email** to continue:

| P                                                                                                    |
|----------------------------------------------------------------------------------------------------|
| Check out as a guest                                                                                            |
| Enjoy the ease and security of PayPal even if<br>you don't have an account. Enter your email<br>to get started. |
| Enter email                                                                                                    |
| Continue to Payment                                                                                             |
| Already have an account? Log in                                                                                 |

#### Fill out the Payment Form<mark>. <u>If you do not want to open a PayPal account, please</u> make sure the "save info & create your PayPal account" option at the bottom is <u>off.</u></mark>

| PayPal                   | `;;; \$1.00 USD ∨                                       |                                      |
|--------------------------|---------------------------------------------------------|--------------------------------------|
| Pay with debi            | t or credit card<br>inancial details with the merchant. |                                      |
| Country/Region           | ~                                                       |                                      |
| Email                    |                                                         | PayPal is the safer,                 |
| someone@johnde           | be.com                                                  | No matter where you shop, we keep yo |
| Phone type V<br>Mobile V | Phone number<br>+1                                      | financial information secure.        |
| 😶 🗾 V                    | SA (D)                                                  |                                      |
| Card number              |                                                         |                                      |
| MM / YY                  | cvv 📼                                                   |                                      |
| illing address           |                                                         |                                      |
| First name               | Last name                                               |                                      |
| Street address           |                                                         |                                      |
| Apt., ste., bldg. (op    | tional)                                                 |                                      |
| City                     |                                                         |                                      |
| State                    | ~                                                       |                                      |
| ZIP code                 |                                                         |                                      |
| ave info & create yo     | ur PayPal account                                       |                                      |
| y continuing, you contri | m you re 18 years or older.                             |                                      |
| You'll return to the     | merchant to complete your purchase.                     |                                      |
| Pa                       | ay now as guest                                         |                                      |
|                          |                                                         |                                      |

Upon payment, you will be sent back to the Print Center with your account balance updated.

| (H)    | 20 v items per page                     |           |                 |
|--------|-----------------------------------------|-----------|-----------------|
| :      |                                         | Add Funds | Print options : |
|        |                                         |           | Color:          |
|        | My Funds : \$1.00<br>Pay4Print : \$1.00 |           | Sides:          |
|        |                                         |           | Page range:     |
| - Powe | red by Pharos®                          | Boston Pu | blic Library    |